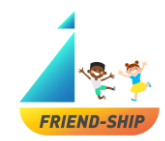

# Οδηγός Χρήστη

Εργαλείο Αναγνώρισης FRIEND-SHIP

Αγαπητοί εκπαιδευτικοί,

Καλώς ήρθατε στο «Εργαλείο Αναγνώρισης FRIEND-SHIP». Στις ακόλουθες σελίδες θα βρείτε πληροφορίες σχετικές με το πως να χρησιμοποιείτε το«Εργαλείο Αναγνώρισης FRIEND-SHIP» στην τάξη σας. Προκειμένου να πληροφορηθείτε περαιτέρω για το πρόγραμμα FRIEND-SHIP («Βελτιώνοντας την κοινωνική συμμετοχή των μαθητών πρωτοβάθμιας και δευτεροβάθμιας εκπαίδευσης στην Ευρώπη») μπορείτε να επισκεφθείτε την ιστοσελίδα μας: https://friendship.univie.ac.at/.

# Τι προϋποθέσεις χρειάζονται;

Προκειμένου να χρησιμοποιηθεί το εργαλείο, απαιτείται υπολογιστής ή tablet με πρόσβαση στο διαδίκτυο. Παρακαλούμε βεβαιωθείτε αν χρειάζεστε άδεια ή τη συγκατάθεση της πρωτοβάθμιας ή δευτεροβάθμιας εκπαίδευσης και εάν πρέπει να ενημερώσετε τους γονείς και να ζητήσετε την άδειά τους. Παρακαλούμε βεβαιωθείτε ότι σας επιτρέπεται να χρησιμοποιήσετε το εργαλείο με τους συμμετέχοντες.

# Πότε να χρησιμοποιήσετε το «Εργαλείο Αναγνώρισης FRIEND-SHIP»;

Παρακαλούμε χρησιμοποιείστε το εργαλείο αναγνώρισης ΠΡΙΝ και ΜΕΤΑ την εφαρμογή του προγράμματος παρέμβασης FRIEND-SHIP!

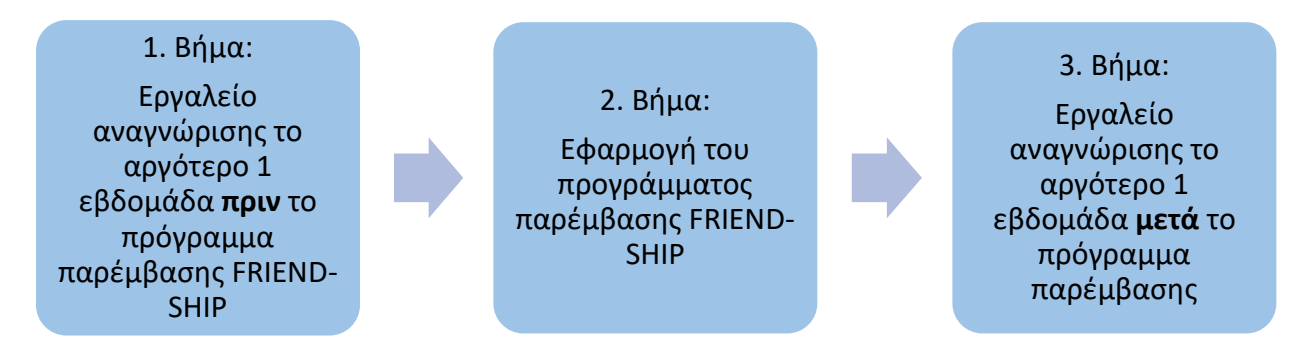

# Ασφάλεια των δεδομένων

| Βήμα                                      | Τι θα αποθηκευτεί;                                                                                                    | Που θα αποθηκευτεί;                                                      |
|-------------------------------------------|----------------------------------------------------------------------------------------------------|--------------------------------------------------------------------------|
| Ο εκπαιδευτικός ξεκινά<br>τη δημοσκόπηση. | <ul> <li>Δεδομένα σχετικά με την τάξη<br/>(αριθμός μαθητών, χώρα,)</li> <li>Ο ξεχωριστός κωδικός της κάθε<br/>τάξης</li> <li>Δεδομένα που συλλέχθηκαν από<br/>τη δημοσκόπηση</li> <li>Καθόλου δεδομένα αναγνώρισης!</li> </ul> | Σε έναν ιδιωτικό server,<br>στον οποίο δεν υπάρχει<br>εξωτερική πρόσβαση |

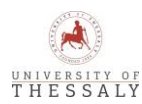

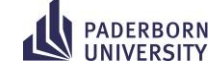

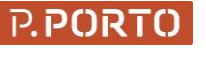

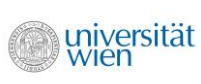

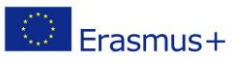

This project has been funded with support from the European Commission. This communication reflects the views only of the author(s), the Commission cannot be held responsible for any use which may be made of the information contained therein.

1

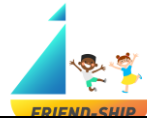

|                                                               |                                                                                                    | ERIENU-SHIP                                                              |
|---------------------------------------------------------------|----------------------------------------------------------------------------------------------------|--------------------------------------------------------------------------|
| Οι μαθητές<br>συμπληρώνουν τη<br>δημοσκόπηση.                 | <ul> <li>Απαντήσεις στις κοινωνιομετρικές και ψυχομετρικές ερωτήσεις του ερωτηματολογίου</li> <li>Ο ξεχωριστός κωδικός της κάθε τάξης</li> <li>Οι προσωπικοί κωδικοί του κάθε μαθητή (ID)</li> <li>Καθόλου δεδομένα αναγνώρισης!</li> </ul> | Σε έναν ιδιωτικό server,<br>στον οποίο δεν υπάρχει<br>εξωτερική πρόσβαση |
| Ο εκπαιδευτικός<br>αναλύει τα δεδομένα<br>από τη δημοσκόπηση. | <ul> <li>Δείτε τα βήματα παρακάτω στην<br/>ενότητα «Οι μαθητές<br/>συμπληρώνουν τη<br/>δημοσκόπηση»</li> </ul>                                                                                                    | Προσβάσιμα μόνο μέσω<br>ενός κρυφού συνδέσμου.                           |

# Δημοσκόπηση εκπαιδευτικών

#### Πού θα βρω τη δημοσκόπηση;

Κάνοντας κλικ στον ακόλουθο σύνδεσμο ή αντιγράφοντας τον σύνδεσμο στον περιηγητή σας: https://survey2.dominikfroehlich.com/index.php/647273/lang/en/newtest/Y

#### Πώς μπορώ να αλλάξω τη γλώσσα της δημοσκόπησης; (Εικόνα 1)

Για να αλλάξετε τη γλώσσα, κάνετε κλικ στο μενού που αναδιπλώνεται προς τα κάτω στην πάνω δεξιά γωνία του εργαλείου.

Μπορείτε να επιλέξετε ανάμεσα σε τέσσερις διαφορετικές γλώσσες: Αγγλικά, Γερμανικά, Πορτογαλικά και Ελληνικά.

Οι ρυθμίσεις της γλώσσας μπορούν να τροποποιηθούν οποιαδήποτε στιγμή κατά τη διάρκεια της διαδικασίας από το μενού που αναδιπλώνεται προς τα κάτω στην πάνω δεξιά γωνία.

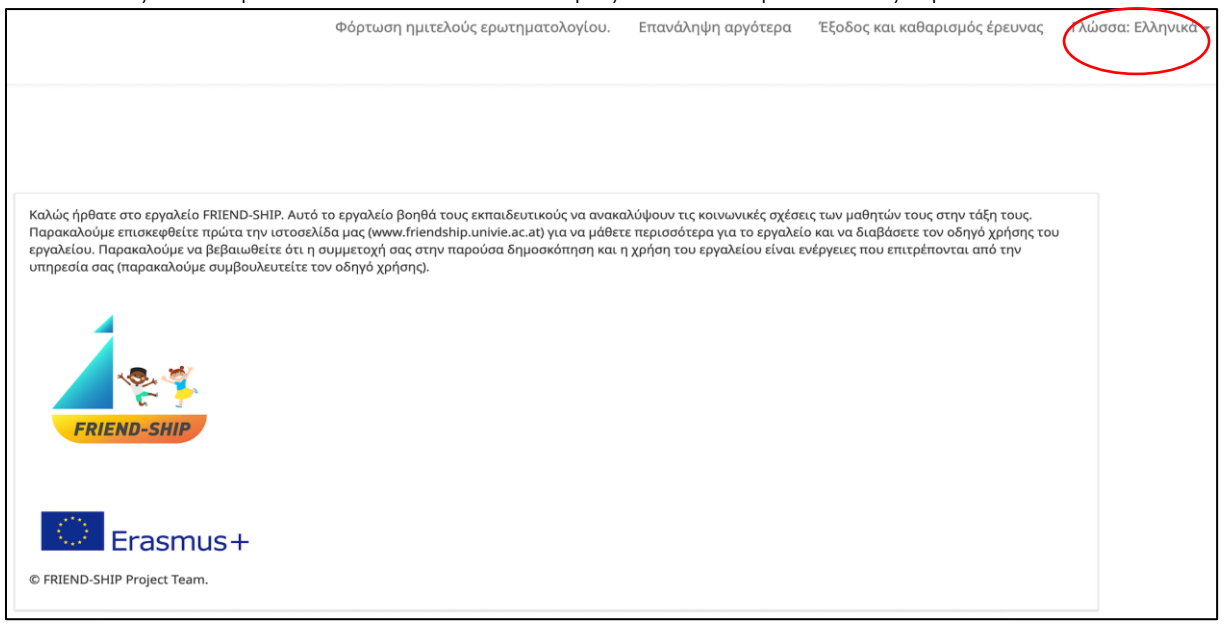

Εικόνα 1.

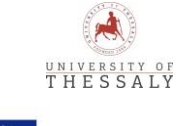

Erasmus+

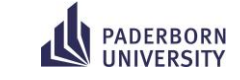

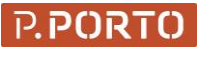

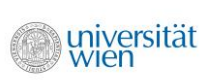

2

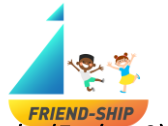

#### Πώς να αποθηκεύσω, να φορτώσω και να φύγω από τη δημοσκόπηση των εκπαιδευτικών (Εικόνα 2)?

- (1) Για να αποθηκεύσετε τη δημοσκόπηση, κάντε κλίκ στο «Επανάληψη αργότερα».
- (2) Για να φορτώσετε τη δημοσκόπηση, κάντε κλικ στο «Φόρτωση ημιτελούς ερωτηματολογίου».
- (3) Εάν επιθυμείτε να αποχωρήσετε από τη δημοσκόπηση και να διαγράψετε όλες τις εισαγωγές σας, κάντε κλικ στο «Εξοδος και καθαρισμός έρε····σο»
   (2)
   (1)
   (3)

|                                                                                                    | (2)                                                                                                    | (1)                                                                                                    | (3)                                                                                                    |                    |
|----------------------------------------------------------------------------------------------------|----------------------------------------------------------------------------------------------------|----------------------------------------------------------------------------------------------------|----------------------------------------------------------------------------------------------------|--------------------|
|                                                                                                    | Φόρτωση ημιτελούς ερωτηματολογίοι                                                                                                    | υ. Επανάληψη αργότερα                                                                                    | Εξοδος και καθαρισμός έρευνας                                                                                          | Γλώσσα: Ελληνικά 👻 |
|                                                                                                    |                                                                                                    |                                                                                                    |                                                                                                    |                    |
| Καλώς ήρθατε στο εργαλείο FRIEND-SHIP. Α<br>Παρακαλούμε επισκεφθείτε πρώτα την ιστο<br>εργαλείου. Παρακαλούμε να βεβαιωθείτε ότ<br>υπηρεσία σας (παρακαλούμε συμβουλευτεί | υτό το εργαλείο βοηθά τους εκπαιδευτικούς να αν<br>σελίδα μας (www.friendship.univie.ac.at) για να μά<br>ι η συμμετοχή σας στην παρούσα δημοσκόπηση κ<br>τε τον οδηγό χρήσης). | νακαλύψουν τις κοινωνικές σχέσι<br>ίθετε περισσότερα για το εργαλεί<br>και η χρήση του εργαλείου είναι ι | εις των μαθητών τους στην τάξη τους.<br>ίο και να διαβάσετε τον οδηγό χρήσης του<br>ενέργειες που επιτρέπονται από την |                    |
| <b>*</b>                                                                                                    |                                                                                                    |                                                                                                    |                                                                                                    |                    |
| FRIEND-SHIP                                                                                                    |                                                                                                    |                                                                                                    |                                                                                                    |                    |
| Erasmus+                                                                                                    |                                                                                                    |                                                                                                    |                                                                                                    |                    |
| © FRIEND-SHIP Project Team.                                                                                                    |                                                                                                    |                                                                                                    |                                                                                                    |                    |

Εικόνα 2.

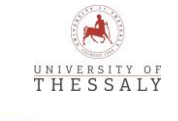

Erasmus+

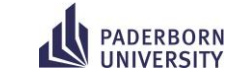

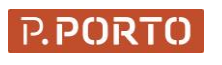

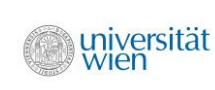

3

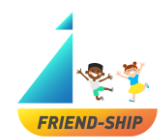

#### Συγκατάθεση (Εικόνα 3)

Θα πρέπει να δώσετε ρητώς τη συγκατάθεσή σας για τη συμμετοχή σας στη δημοσκόπηση. Επομένως η σημπλήρωση των πεδίων με \* είναι υποχρεωτική. Η δημοσκόπηση προχωρά, εάν και τα τρία πεδία συμπληρωθούν με «Ναι». Παρακαλούμε διαβάστε προσεκτικά κάθε πρόταση της συγκατάθεσης!

| <b>∗</b> Επιβεβαιώνω πως<br>χρησιμοποιηθούν τα | ς έλεγξα τον οδηγό χρήση<br>ι δεδομένα. | ς και κατανόησα τους κανόνες που δ | ῦἐπουν τη χρήση του εργαλεία | ου, τη διασφάλιση της πνευμι  | ατικής ιδιοκτησίας, και τον | τρόπο που θα |
|------------------------------------------------|-----------------------------------------|------------------------------------|------------------------------|-------------------------------|-----------------------------|--------------|
|                                                | Ναι                                     | Ο<br>Όχι                           |                              |                               |                             |              |
| <b>∗</b> Επιβεβαιώνω πως                       | ς δίνω την άδειά μου στοι               | ς μαθητές μου να συμμετάσχουν στη  | η συγκεκριμένη δημοσκόπησι   | η και μου επιτρέπεται να λάβι | ω τα αποτελέσματα.          |              |
|                                                | Ναι                                     | Ο<br>Όχι                           |                              |                               |                             |              |
| <b>*</b> Επιβεβαιώνω ότι                       | έχω ενημερώσει τους μ                   | αθητές μου για τον σκοπό της συγ   | γκεκριμένης δημοσκόπησης     |                               |                             |              |
|                                                | Nal                                     | Ο<br>Όχι                           |                              |                               |                             |              |
|                                                |                                         |                                    |                              |                               |                             |              |
|                                                |                                         |                                    |                              |                               |                             | Επόμενη      |

Εικόνα 3.

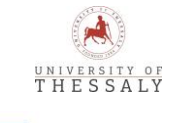

Erasmus+

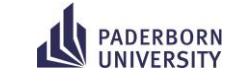

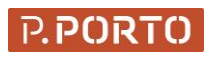

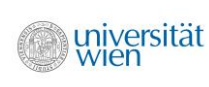

4

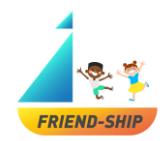

### Πώς να δημιουργήσω έναν προσωπικό ΚΩΔΙΚΟ; (Εικόνα 4)

Προκειμένου να συνδέσετε τα αποτελέσματα των μαθητών με μεταγενέστερες μετρήσεις, θα πρέπει να εισάγετε έναν κωδικό που να αποτελείται από την ημερομηνία των γενεθλίων σας, τα πρώτα δύο γράμματα του αγαπημένου σας ζώου και τα πρώτα δύο γράμματα του αγαπημένου σας χρώματος: π.χ., ημερομηνία γενεθλίων = 24, πρώτα δύο γράμματα αγαπημένου ζώου = σκύλος, πρώτα δύο γράμματα του αγαπημένου σας χρώματος = πράσινο; ΚΩΔΙΚΟΣ = 24σκπρ.

| Day of your birthday                            |  |
|-------------------------------------------------|--|
| First two letters of your most favourite animal |  |
| First two letters of your most favourite colour |  |
|                                                 |  |

Εικόνα 4.

#### Σημείωση:

Παρακαλώ προσέξτε στη δεύτερη μέτρησή σας θα πρέπει να προσθέσετε τον αριθμό «2» στο τέλος του κωδικού που έχετε χρησιμοποιήσει κατά την πρώτη μέτρηση προκειμένου να μπορείτε να διακρίνετε τις δύο μετρήσεις (π.χ., ο κωδικός 24σκπρ, που χρησιμοποιήθηκε κατά την πρώτη μέτρηση, ο κωδικός θα γίνει 24σκπρ2 στη δεύτερη μέτρηση).

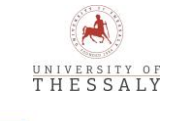

Erasmus+

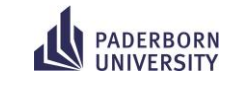

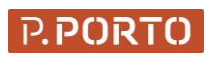

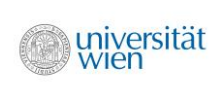

5

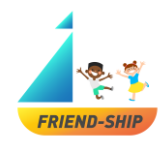

#### Μερικές πληροφορίες για το σχολείο/τάξη σας (Εικόνα 5)

- (1) Παρακαλούμε δηλώστε σε ποια χώρα βρίσκεται το σχολείο σας.
- (2) Παρακαλούμε να συμπληρώσετε τον αριθμό εγγεγραμμένων μαθητών στην τάξη.

Κάνοντας κλικ στο «Επόμενη» ένας σύνδεσμος που αφορά στη δημοσκόπηση των μαθητών θα εμφανιστεί (Εικόνα 6). Παρακαλούμε να αποθηκεύσετε προσεκτικά αυτόν τον σύνδεσμο και να τον μοιραστείτε με τους μαθητές σας!

| *Where is your school located?          |       |  |  |
|-----------------------------------------|-------|--|--|
| Choose one of the following answers     |       |  |  |
| Please choose \$                        |       |  |  |
| *How many students are in this class?   |       |  |  |
| • Only numbers may be entered in this f | field |  |  |
| • Only numbers may be entered in this i | neo.  |  |  |
|                                         |       |  |  |
|                                         |       |  |  |
|                                         |       |  |  |
|                                         |       |  |  |
|                                         |       |  |  |

Εικόνα 5.

| Παρακαλώ μοιραστείτε αυτόν τον σύνδεσμο με τους μαθητές σας:<br>https:// |         |
|--------------------------------------------------------------------------|---------|
|                                                                          | Υποβολή |

Εικόνα 6.

Κάνοντας κλικ στο «Υποβολή» η δημοσκοόπηση των εκπαιδευτικών ολοκληρώνεται.

# Δημοσκόπηση μαθητών

#### Πού θα βρω τη δημοσκόπηση;

Κάθε μαθητής θα πρέπει να αντιγράψει σε έναν περιηγητή τον σύνδεσμο που εμφανίζεται στο τέλος της δημοσκόπησης των εκπαιδευτικών (Εικόνα 6).

#### Πώς μπορώ να αλλάξω τη γλώσσα της δημοσκόπησης των μαθητών (Εικόνα 7);

Για να αλλάξετε τη γλώσσα, κάνετε κλικ στο μενού που αναδιπλώνεται προς τα κάτω στο κέντρο ή στην πάνω δεξιά γωνία της δημοσκόπησης.

![](_page_5_Picture_15.jpeg)

![](_page_5_Picture_16.jpeg)

![](_page_5_Picture_17.jpeg)

![](_page_5_Picture_18.jpeg)

6

Erasmus+ This project has been function author(s), the Commission

![](_page_6_Picture_0.jpeg)

Μπορείτε να επιλέξετε ανάμεσα σε τέσσερις διαφορετικές γλώσσες: Αγγλικά, Γερμανικά, Πορτογαλικά και Ελληνικά.

Οι ρυθμίσεις της γλώσσας μπορούν να τροποποιηθούν οποιαδήποτε στιγμή κατά τη διάρκεια της διαδικασίας από το μενού που αναδιπλώνεται προς τα κάτω στην πάνω δεξιά γωνία.

| 1 1 1 1 1 1 1 1 1 1 1 1 1 1 1 1 1 1 1 | Φόρτωση ημιτελούς ερωτηματολογίου. Έξοδος και καθαρισμός έρευνα                                 | ; Γλώσσα: Ελληνικά 🗸 |
|---------------------------------------|-------------------------------------------------------------------------------------------------|----------------------|
| _                                     |                                                                                                 |                      |
| 0%                                    |                                                                                                 |                      |
|                                       | Γλάσσα:<br>Ελληνικά •                                                                           |                      |
|                                       | FRIEND-SHIP                                                                                     |                      |
|                                       | Καλώς ήρθατε στο εργαλείο FRIEND-SHIP :)                                                        |                      |
|                                       | θέλεις να δώσεις κάποιες πληροφορίες στον/στην δάσκαλό/ά σου για το πως αισθάνεσαι στο σχολείο; |                      |
|                                       | Πρόσεχε- είναι δική σου επιλογή αν θα συμμετάσχεις σε αυτή τη δημοσκόπηση.                      |                      |
|                                       | Erasmus+                                                                                        |                      |
|                                       | FRIEND-SHIP                                                                                     |                      |

Εικόνα 7.

![](_page_6_Picture_5.jpeg)

Erasmus+

![](_page_6_Picture_6.jpeg)

![](_page_6_Picture_7.jpeg)

![](_page_6_Picture_8.jpeg)

7

![](_page_7_Picture_0.jpeg)

#### Συγκατάθεση (Εικόνα 8)

Τα παιδιά θα πρέπει να συμφωνήσουν ρητώς στη συμμετοχή τους στην έρευνα. Επομένως, η συμπλήρωση των πεδίων με \* είναι υποχρεωτική. Η δημοσκόπηση προχωρά, εάν και τα τρία πεδία συμπληρωθούν με «Ναι». Παρακαλούμε να ενημερώσετε τους μαθητές σας, ότι θα δείτε τα αποτελέσματα και γιατί χρησιμοποιείτε το εργαλείο FRIEND-SHIP, πριν εκείνοι ξεκινήσουν να συμπληρώνουν τη δημοσκόπηση. Οι μαθητές μπορούν επίσης να αρνηθούν τη συμμετοχή τους στην έρευνα χωρίς καμία συνέπεια. Για να ξεκινήσει η δημοσκόπηση, οι μαθητές θα πρέπει να κάνουν κλικ στο κουμπί «Επόμενη».

| 4.5 |                                                                                | Επανάληψη αργότερα | Έξοδος και καθαρισμός έρευνας | Γλώσσα: Ελληνικά 🛩 |
|-----|--------------------------------------------------------------------------------|--------------------|-------------------------------|--------------------|
|     |                                                                                |                    |                               |                    |
| 0%  |                                                                                |                    |                               |                    |
|     |                                                                                |                    |                               |                    |
|     | άδεια                                                                          |                    |                               |                    |
|     |                                                                                |                    |                               |                    |
|     | ₩Γνωρίζω ότι ο/η δάσκαλός/ά μου θα δουν τα αποτελέσματα.                       |                    |                               |                    |
|     | Ναι         Θ           Όχε                                                    |                    |                               |                    |
|     | ♦Ο/Η δάακαλός/ά μου με ενημέρωσε γιατί χρησιμοποιαύμε το εργαλείο FRIEND-SHIP. |                    |                               |                    |
|     | ν Οχι<br>Ναι Οχι                                                               |                    |                               |                    |
|     |                                                                                |                    |                               |                    |
|     | <b>φ</b> θελώ να πώ στον οασκαλόγα μου πως αισσανομαί στο σχολείο.             |                    |                               |                    |
|     | ✓ Ø<br>№а.                                                                     |                    |                               |                    |
|     |                                                                                |                    |                               |                    |
|     | Προηγούμενη                                                                    |                    | Επόμενη                       |                    |

Εικόνα 8.

Erasmus+

Στο επόμενο βήμα, θα ζητηθεί από τους μαθητές να εισάγουν τον κωδικό που τους δόθηκε από τον εκπαιδευτικό (Εικόνα 9). Αυτό το πεδίο θα συμπληρωθεί αυτόματα. Ο κωδικός αναφέρεται στον κωδικό της τάξης, τον οποίο κάθε μαθητής της ίδιας τάξης θα πρέπει να συμπληρώσει στην αρχή της δημοσκόπησης. Ο κωδικός προκύπτει από την ημερομηνία των γενεθλίων σας, τα πρώτα δύο γράμματα του αγαπημένου σας ζώου και τα πρώτα δύο γράμματα του αγαπημένου σας χρώματος (βλέπε δημοσκόπηση, τον οποίο μπορείτε να μοιραστείτε με τους μαθητές σας. Στη συνέχεια, θα ζητηθεί από τους μαθητές να εισάγουν τον προσωπικό κωδικό- ΙD τους. Κάθε μαθητής σε μία τάξη θα λάβει έναν προσωπικό κωδικό-ΙD που θα πρέπει να εισάγει. Οι κωδικοί-IDs μπορούν να δημιουργηθούν βάζοντας σε κάθε μαθητή έναν αριθμό ξεκινώντας από το 1. Αφού εισάγουν τα δεδομένα, οι μαθητές θα πρέπει να κάνουν κλικ στο κουμπί «Επόμενη».

![](_page_7_Picture_6.jpeg)

![](_page_8_Picture_0.jpeg)

| 4.5 |                                                                                                 | Επανάληψη αργότερα | Έξοδος και καθαρισμός έρευνας | Γλώσσα: Ελληνικά + |
|-----|-------------------------------------------------------------------------------------------------|--------------------|-------------------------------|--------------------|
| 16% |                                                                                                 |                    |                               |                    |
| 104 |                                                                                                 |                    |                               |                    |
|     | ♦Εισήγαγε τον κωδικά που σου έδωσε α/η δάσκαλας/ά σου                                           |                    |                               |                    |
|     |                                                                                                 |                    |                               |                    |
|     | ♦Το ID σου, που σου έδωσε ο/η δάσκολοζα σου<br>Φ.Στα μική το πεδίο μπροτίτε για κατασκολοζα σου |                    |                               |                    |
|     |                                                                                                 |                    |                               |                    |
|     |                                                                                                 |                    |                               |                    |
|     | Προηγούμενη                                                                                     |                    | Επόμενη                       |                    |

Εικόνα 9.

Στο επόμενο βήμα (Εικόνα 10), οι μαθητές πρέπει να απαντήσουν σε ερωτήσεις σχετικές με τους φίλους τους στην τάξη: « Έχεις φίλους στην τάξη σου;» και «Έχεις φίλους εκτός τάξης (π.χ., άλλες τάξεις, εκτός από το σχολείο);». Εάν τα παιδιά απαντήσουν στην πρώτη ερώτηση με «Ναι», η επόμενη ερώτηση «Ποιοι είναι οι καλύτεροι φίλοι σου στην τάξη;» θα εμφανιστεί αυτόματα (Εικόνα 11). Επομένως, τα παιδιά μπορούν να **επιλέξουν έως και πέντε καλύτερους φίλους στην τάξη τους πληκτρολογώντας τον κωδικό- ΙD του συμμαθητή τους** (βλέπε τη λίστα της τάξης με τους ξεχωριστούς κωδικούς-IDs του κάθε μαθητή). Οι μαθητές πρέπει να κάνουν κλικ στο «Επόμενη» προκειμένου να προχωρήσει η δημοσκόπηση.

**Παρακαλούμε σημειώστε ότι,** εάν οι μαθητές απαντήσουν στην ερώτηση «Έχεις φίλους στην τάξη σου;» με «Όχι», δε θα χρειαστεί να απαντήσουν στις προτάσεις στην Εικόνα 12 και θα οδηγηθούν κατευθείαν στην ερώτηση της Εικόνας 13.

| <u>ins</u> |                                     |                                          | Επανάληψη αργότερα | Έξοδος και καθαρισμός έρευνας | Γλώσσα: Ελληνικά + |
|------------|-------------------------------------|------------------------------------------|--------------------|-------------------------------|--------------------|
| _          |                                     |                                          |                    |                               |                    |
|            |                                     |                                          |                    |                               |                    |
| 33%        |                                     |                                          |                    |                               |                    |
|            |                                     |                                          |                    |                               |                    |
|            | Two colleges are the over           |                                          |                    |                               |                    |
|            | effect down of a relations          |                                          |                    |                               |                    |
|            | NaL                                 | 0<br>0 <sub>01</sub>                     |                    |                               |                    |
|            |                                     |                                          |                    |                               |                    |
|            | Έχεις φίλους εκτός της τάξης σου (π | ι.χ., από άλλες τάξεις, εκτός σχολείου): |                    |                               |                    |
|            | ×.                                  | 0                                        |                    |                               |                    |
|            | Nai                                 | 0 <sub>37</sub> 1                        |                    |                               |                    |
|            |                                     |                                          |                    |                               |                    |
|            | Поотобили                           |                                          | Επόμομο            |                               |                    |
|            | hoiltooheal                         |                                          | CKOPEWI            |                               |                    |

Εικόνα 10.

Erasmus+

![](_page_8_Picture_7.jpeg)

|      | 🛸 🎝 🔊   |
|------|---------|
|      | r 🥐 🥐   |
| FRIE | ND-SHIP |

|     |                                                                                                    |                             |                    | FRIEND.                       | SHIP               |
|-----|----------------------------------------------------------------------------------------------------|-----------------------------|--------------------|-------------------------------|--------------------|
| 4   |                                                                                                    |                             | Επανάληψη αργότερα | Έξοδος και καθαρισμός έρευνας | Γλώσσα: Ελληνικά + |
| 415 |                                                                                                    |                             |                    |                               |                    |
|     |                                                                                                    |                             |                    |                               |                    |
|     |                                                                                                    |                             |                    |                               |                    |
| 33N |                                                                                                    |                             |                    |                               |                    |
|     |                                                                                                    |                             |                    |                               |                    |
|     |                                                                                                    |                             |                    |                               |                    |
|     |                                                                                                    |                             |                    |                               |                    |
|     | Έχεις φίλους στην τάξη σου;                                                                        |                             |                    |                               |                    |
|     |                                                                                                    |                             |                    |                               |                    |
|     | <u>*</u>                                                                                           | 0                           |                    |                               |                    |
|     | Ndi                                                                                                | U.R.                        |                    |                               |                    |
|     |                                                                                                    |                             |                    |                               |                    |
|     | Decer due a valvaraa, altar aar ann sõfa Baamakais                                                 | has employed and the set    |                    |                               |                    |
|     | How was a same particular and any rach happened                                                    | the curved's helds a decode |                    |                               |                    |
|     | Ο Παρακαλώ συμπληρώστε από 1 μέχρι 5 απαντήσεις<br>Ο Κόθε από προπ ποίπτι να είναι μποξύ 1 και 40. | •                           |                    |                               |                    |
|     | Ο Μόνο ακέραιες τιμές μπορούν να εισαχθούν σε αυτά το                                              | α πεδία.                    |                    |                               |                    |
|     |                                                                                                    |                             |                    |                               |                    |
|     | Το ID του συμμαθητή σου                                                                            |                             |                    |                               |                    |
|     | Το ID του συμμαθητή σου                                                                            |                             |                    |                               |                    |
|     |                                                                                                    |                             |                    |                               |                    |
|     | Το ID του συμμαθητή σου                                                                            |                             |                    |                               |                    |
|     | Το ID του συμμαθητή σου                                                                            |                             |                    |                               |                    |
|     |                                                                                                    |                             |                    |                               |                    |
|     | το του συμμασητή σου                                                                               |                             |                    |                               |                    |
|     |                                                                                                    |                             |                    |                               |                    |
|     | Έχεις φίλους εκτός της τάξης σου (π.χ., από άλλες τάξεις,                                          | εκτός σχολείου);            |                    |                               |                    |
|     |                                                                                                    |                             |                    |                               |                    |
|     | <b>*</b>                                                                                           | 0                           |                    |                               |                    |
|     | Nai                                                                                                | 0 <sub>X</sub> e            |                    |                               |                    |
|     |                                                                                                    |                             |                    |                               |                    |
|     |                                                                                                    |                             |                    |                               |                    |
|     |                                                                                                    |                             |                    |                               |                    |
|     | Προηγούμενη                                                                                        |                             | Επόμενη            |                               |                    |
|     |                                                                                                    |                             |                    |                               |                    |

Εικόνα 11.

Στο επόμενο βήμα, οι μαθητές πρέπει να απαντήσουν για <u>κάθε καλό τους</u> φίλο που έχουν διαλέξει (κάθε καλός φίλος μπορεί να αναγνωριστεί από τον κωδικό- ΙD στην πρώτη στήλη) και για κάθε πρόταση, εάν η πρόταση «Δεν ισχύει καθόλου», «Μάλλον δεν ισχύει», «Μάλλον ισχύει» ή «Ισχύει απόλυτα» (Εικόνα 12). Παρακαλούμε σημειώστε ότι κάθε πεδίο πρέπει να συμπληρωθεί με μία από τις τέσσερις επιλογές απάντησης.

|                                                                        |                        |                   |                |                   |                                 | -       |
|------------------------------------------------------------------------|------------------------|-------------------|----------------|-------------------|---------------------------------|---------|
|                                                                        |                        |                   |                | Επανάληψη αργότερ | α Έξοδος και καθαρισμός έρευνας | Γλώσσα: |
|                                                                        |                        |                   |                |                   |                                 |         |
| 50%                                                                    |                        |                   |                |                   |                                 |         |
|                                                                        |                        |                   |                |                   |                                 |         |
|                                                                        |                        |                   |                |                   |                                 |         |
| Περνώ ευχάριστο χρόνο με αυτόν τον φίλο                                |                        |                   |                |                   |                                 |         |
|                                                                        | Anne and as an Billion | Mélà au Emu melar | MAX an ample   | Incluse and lung  |                                 |         |
|                                                                        | 1                      | Maxiov dev togoet | Maxiov to joer | iozver anoxora    |                                 |         |
|                                                                        | , 0                    |                   |                |                   |                                 |         |
|                                                                        | •                      |                   |                |                   |                                 |         |
| <ul> <li>Μοράζομαι προσωτικές σκέψεις και συναισθήματα με σ</li> </ul> | αυτόν τον φίλο.        |                   |                |                   |                                 |         |
|                                                                        |                        |                   |                |                   |                                 |         |
|                                                                        | Δεν ισχύει καθόλου     | Μάλλον δεν ισχύει | Μάλλον ισχύει  | Ισχύει απόλυτα    |                                 |         |
|                                                                        | • 0                    |                   |                |                   |                                 |         |
|                                                                        | 2 U                    |                   |                |                   |                                 |         |
| <ul> <li>Autór o alter ur Boaldes Anno Intérn Bodilera</li> </ul>      |                        |                   |                |                   |                                 |         |
| autorol o Autor he holione over d'iron holione.                        |                        |                   |                |                   |                                 |         |
|                                                                        | Δεν ισχύει καθόλου     | Μάλλον δεν ισχύει | Μάλλον ισχύει  | Ισχύει απόλυτα    |                                 |         |
|                                                                        | 1 0                    |                   |                |                   |                                 |         |
|                                                                        | 2 0                    |                   |                |                   |                                 |         |
|                                                                        |                        |                   |                |                   |                                 |         |
| κταλωνώ σύχνα με αυτον τον φιλο.                                       |                        |                   |                |                   |                                 |         |
|                                                                        | Δεν ισχύει καθόλου     | Μάλλον δεν ισχύει | Μάλλον ισχύει  | Ισχύει απόλυτα    |                                 |         |
|                                                                        | 1 0                    |                   |                |                   |                                 |         |
|                                                                        |                        |                   |                |                   |                                 |         |

Εικόνα 12.

![](_page_9_Picture_6.jpeg)

![](_page_9_Picture_7.jpeg)

![](_page_9_Picture_8.jpeg)

![](_page_9_Picture_9.jpeg)

![](_page_10_Picture_0.jpeg)

Στο επόμενο βήμα (Εικόνα 13), οι μαθητές θα πρέπει να απαντήσουν στην ερώτηση «Με ποιους από τους συμμαθητές σου θα ήθελες να εργαστείς σε μία σχολική εργασία;». Τα παιδιά μπορούν να επιλέξουν όσους συμμαθητές τους επιθυμούν πληκτρολογώντας τον κωδικό- ΙD του κάθε συμμαθητή τους (βλέπε τη λίστα της τάξης με τους ξεχωριστούς κωδικούς-IDs του κάθε μαθητή). Περισσότερα πεδία θα αναδειχθούν αυτομάτως. Οι μαθητές πρέπει να κάνουν κλικ στο «Επόμενη» για να προχωρήσουν παρακάτω στη δημοσκόπηση.

| 4 |                                                          |                         | Επανάληψη αργότερα | Έξοδος και καθαρισμός έρευνας | Γλώσσα: Ελληνικά 👻 |
|---|----------------------------------------------------------|-------------------------|--------------------|-------------------------------|--------------------|
|   |                                                          |                         |                    |                               |                    |
|   | 66%                                                      |                         |                    |                               |                    |
|   |                                                          |                         |                    |                               |                    |
|   | Με ποιους από τους συμμαθητές σου θα ήθελες να εργαστείς | σε μία σχαλική εργασία; |                    |                               |                    |
|   |                                                          |                         |                    |                               |                    |
|   | το ID του συμμαθητή σου<br>Το ID του συμμαθητή σου       |                         |                    |                               |                    |
|   | Το ID του συμμαθητή σου                                  |                         |                    |                               |                    |
|   | Το ID του συμμαθητή σου                                  |                         |                    |                               |                    |
|   | Το ID του συμμαθητή σου                                  |                         |                    |                               |                    |
|   |                                                          |                         |                    | _                             |                    |
|   | Προηγούμενη                                              |                         |                    | Επόμενη                       |                    |

Εικόνα 13.

Σε ένα επόμενο βήμα, οι μαθητές θα πρέπει να επιλέξουν για κάθε πεδίο ξεχωριστά, εάν η πρόταση «Δεν ισχύει καθόλου», «Μάλλον δεν ισχύει», «Μάλλον ισχύει» ή «Ισχύει απόλυτα» (Εικόνα 14). Παρακαλούμε σημειώστε ότι πρέπει να συμπληρωθεί κάθε πεδίο με μία από τις τέσσερις επιλογές απάντησης. Προκειμένου να ολοκληρωθεί η δημοσκόπηση, οι μαθητές θα πρέπει να κάνουν κλικ στο «Υποβολή». Εάν επιθυμούν να αλλάξουν κάποια απάντησή τους σε προηγούμενη ερώτηση, μπορούν να κάνουν κλικ στο «Πίσω». Το κλικ αυτό θα οδηγήσει τους μαθητές πίσω στις προηγούμενες ερωτήσεις, οι οποίες τώρα μπορούν να τροποποιηθούν.

|                                         | 175                                       |                         |                             |                                |                 |  |
|-----------------------------------------|-------------------------------------------|-------------------------|-----------------------------|--------------------------------|-----------------|--|
|                                         |                                           |                         |                             |                                |                 |  |
|                                         |                                           |                         |                             |                                |                 |  |
| efflag waiting yet to mystellik address | κάθε πρότοση προσεκτικά                   | в на рал ти ато коит то | ени тергефії. Перекелій ете | nthere are over a community of |                 |  |
|                                         | 1                                         | Δεν υηχύει καθάλου      | Millilar Scrugics           | Μάλλαν υσχύει                  | legón amikara   |  |
| Meu aplan ve my                         | yoivu eto egoleio.                        |                         |                             |                                |                 |  |
| Ψχω πολλούς! 4(;) φίλους                | peg eny silly peu.                        |                         |                             |                                |                 |  |
| Δεν έχω όρεξη να τηγ                    | yoivu ette egoheia.                       |                         |                             |                                |                 |  |
| Τα πχρένω πολύ καλά με τους/τος         | ς συμμαθητές/τρικς<br>μου.                |                         |                             |                                |                 |  |
| Te e                                    | rgaluio pou apónes.                       |                         |                             |                                |                 |  |
|                                         |                                           | Δεν υσχύει καθόλου      | Mähhav Sev urgórs           | Mikhav urgósi                  | begúes améharta |  |
| Acatibiospati y                         | μόνος η στην τάξη.                        |                         |                             |                                |                 |  |
| To applatio th                          | να, διασκεδοστικό.                        |                         |                             |                                |                 |  |
| Tigur weblig eigelenis per nou          | υστης άλλους/άλλος<br>μαθητές/τρικς       |                         |                             |                                |                 |  |
| Στην τάξη μου, όλοι οι μοθητές μ        | pagalam evoplem.                          |                         |                             |                                |                 |  |
| Στην τάξη μους όλοι οι μαθηπίορι        | τικς βοηθούν ο ένας<br>τον άλλον.         |                         |                             |                                |                 |  |
|                                         |                                           | Δεν υσχύει καθόλου      | Mikkey fice orgon.          | Mikklaw orgón.                 | tergiou emálume |  |
| Στην κάδη μαλαγικά<br>άσχητας πους      | Ιητός (ρως φέρονται<br>ς συμμαθητός τους. |                         |                             |                                |                 |  |
| Στην τάξη μου, όλαι οι μοθητές          | ς/pus; συμπαθούν ο<br>ένας τον άλλον.     |                         |                             |                                |                 |  |
|                                         | - mail and with some                      |                         |                             |                                |                 |  |

![](_page_10_Picture_6.jpeg)

![](_page_10_Picture_7.jpeg)

![](_page_10_Picture_8.jpeg)

![](_page_10_Picture_9.jpeg)

11

![](_page_11_Picture_0.jpeg)

Αυτή είναι η τελευταία σελίδα της δημοσκόπησης, δείχνοντας πως η δημοσκόπηση ολοκληρώθηκε (Εικόνα 15). Εάν ενδιαφέρεστε, μπορείτε να επισκεφθείτε την ιστοσελίδα του προγράμματος FRIEND-SHIP.

![](_page_11_Figure_2.jpeg)

Εικόνα 15.

![](_page_11_Picture_4.jpeg)

Erasmus+

![](_page_11_Picture_5.jpeg)

![](_page_11_Picture_6.jpeg)

![](_page_11_Picture_7.jpeg)

This project has been funded with support from the European Commission. This communication reflects the views only of the author(s), the Commission cannot be held responsible for any use which may be made of the information contained therein.

12